## Como cambio mi contraseña

Ingresa a *Self Service* con el usuario y contraseña que recibiste a través de la cuenta usuarios\_powercampus@upslp.edu.mx

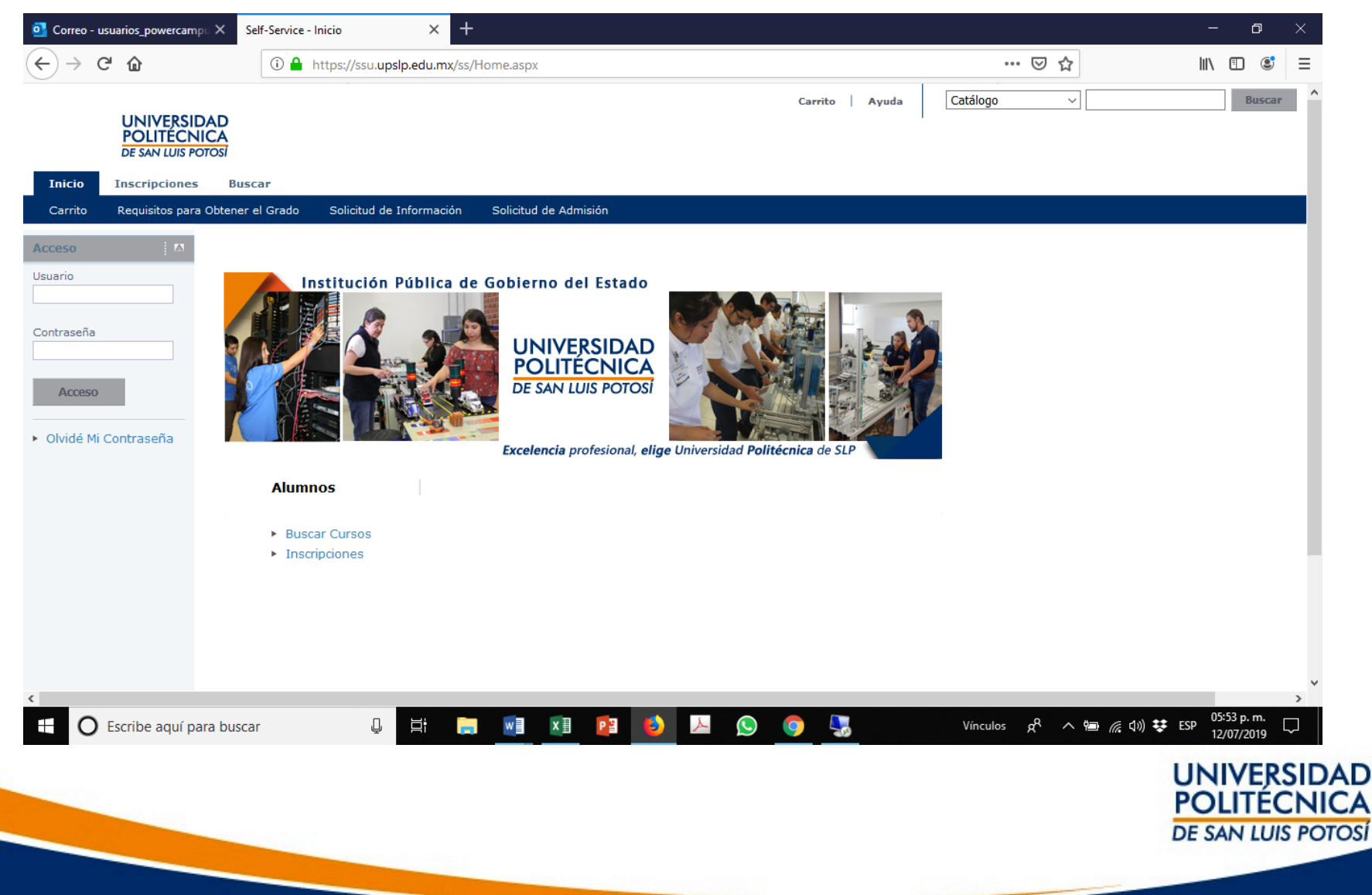

## Ingresa la pestaña Mi Perfil -> Información de Cuenta -> Contraseña

| Correo - usuarios_powercar                          | npu × Self-Service - Contraser                                     | ia × +                                          |                                                               |                                                                  |                                              | – a ×                  |
|-----------------------------------------------------|--------------------------------------------------------------------|-------------------------------------------------|---------------------------------------------------------------|------------------------------------------------------------------|----------------------------------------------|------------------------|
| ← → ♂ ✿                                             | 🛈 🔒 https://se                                                     | su. <b>upslp.edu.mx</b> /ss/Acc                 | ount/ChangePassword.aspx                                      |                                                                  | ⊌ ☆                                          | \ 🗊 💐 ☰                |
| Bienvenido<br>UNIVERSI<br>POLITECI<br>DE SAN LUIS I |                                                                    |                                                 |                                                               | Carrito   Ayuda   Cerrar se                                      | esión Catálogo ∨                             | Buscar                 |
| Inicio Inscripcione                                 | s Clases Finanzas                                                  | Calificaciones                                  | Buscar Mi Perfil C                                            | nsentimientos y Reportes                                         |                                              |                        |
| Información de Cuenta                               | Datos Personales Grupe                                             | o y Subgrupo Étnico                             | Direccones Teléfonos                                          | Compartir Acceso                                                 |                                              |                        |
|                                                     | Contraseña                                                         |                                                 |                                                               |                                                                  |                                              |                        |
| Configuratión de Disertoria<br>Contraseña           | Cambie su contraseña a<br>mayúsculas, letras en n<br>* = Requerido | a una que sea fácil de<br>ninúsculas y al menos | recordar y que sea difícil de<br>un caracter especial (como ! | adivinar. Su contraseña nueva debe sa<br>, @, #, %, \$, &, o _). | er por lo menos de 7 caracteres y debe inclu | uir números, letras en |
|                                                     | Contraseña actual                                                  | *                                               |                                                               |                                                                  |                                              |                        |
|                                                     | Confirmar contraseña<br>nueva                                      | *                                               |                                                               |                                                                  |                                              |                        |
|                                                     |                                                                    | Guardar                                         |                                                               |                                                                  |                                              |                        |
|                                                     |                                                                    | PowerCamp                                       | us Self-Service® 8.8.3 · © 199                                | 5 - 2018 Ellucian Company L.P., y sus afilia                     | ados.                                        |                        |
|                                                     |                                                                    |                                                 |                                                               |                                                                  |                                              |                        |
|                                                     |                                                                    |                                                 |                                                               |                                                                  |                                              |                        |

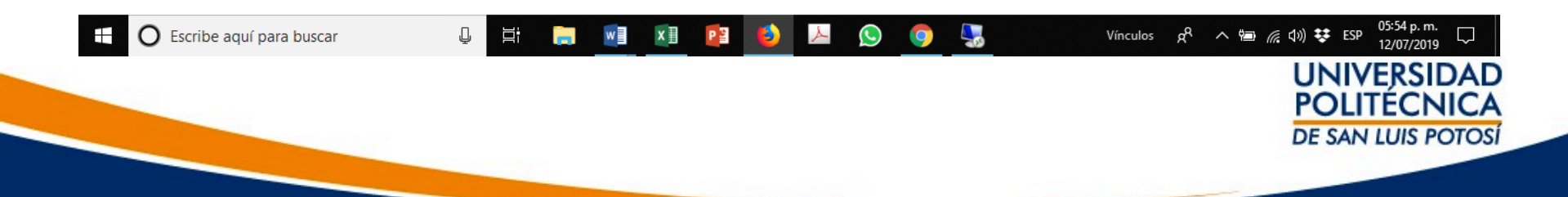

Para recuperar tú contraseña en caso de perderla es necesario que configures la pregunta de seguridad, para ello ingresa a Ingresa la pestaña *Mi Perfil* -> *Información de Cuenta* -> *Pregunta de Seguridad* 

| Correo - usuarios_powercamp                                                             | Self-Service - Pregunta de segurida X +                                                                                                    | - 0 ×                       |  |  |  |  |  |
|-----------------------------------------------------------------------------------------|----------------------------------------------------------------------------------------------------|-----------------------------|--|--|--|--|--|
| $\leftarrow$ $\rightarrow$ C' $\textcircled{a}$                                         | 🛈 🔒 https://ssu.upslp.edu.mx/ss/Account/ChangeSecurityQuestion.aspx 🛛 🐨 😾 🏠                                                                                                    | \ ① ③ ☰                     |  |  |  |  |  |
| Bienvenido<br>UNIVERSID<br>POLITECNI<br>DE SAN LUIS PO                                  | Carrito   Ayuda   Cerrar sesión Catálogo ~                                                                                                    | Buscar                      |  |  |  |  |  |
| Inicio Inscripciones                                                                    | Clases Finanzas Calificaciones Bustar Mi Perfil (posentimientos y Reportes                                                                                                    |                             |  |  |  |  |  |
| Configuración de Directorio                                                             | Datos Personales  Grupo y Subgrupo Etnico  Dire Jones  Leieronos  Compartir Acceso    Pregunta de seguridad  Su pregunta de seguridad se usará para comprobar su identidad si olvida su contraseña. Para actualizar su pregunta de seguridad, capture su conueva pregunta y respuesta de seguridad.  * = Requerido    Pregunta de Seguridad Actual:  Contraseña  *    Contraseña  * | ontraseña en uso y luego su |  |  |  |  |  |
| PowerCampus Self-Service® 8.8.3 · © 1995 - 2018 Ellucian Company L.P., y sus afiliados. |                                                                                                    |                             |  |  |  |  |  |
|                                                                                         |                                                                                                    |                             |  |  |  |  |  |

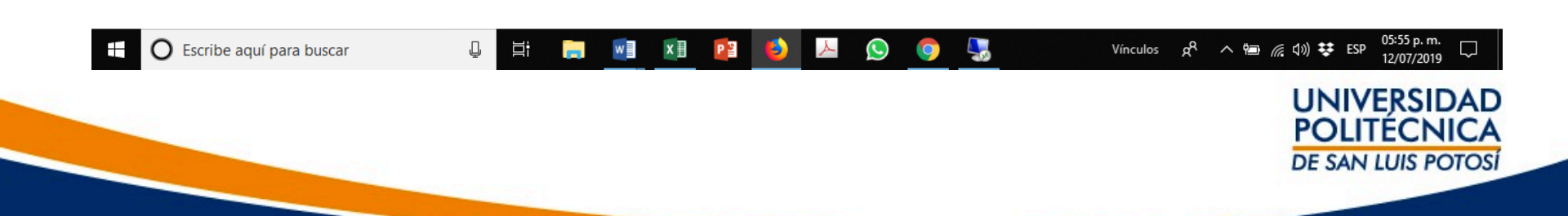

Si pierdes tú contraseña y no la puedes recuperar a través de la plataforma, envía un email desde tú cuenta de correo de la Universidad a <u>s.informaticos@upslp.edu.mx</u> solicitando la actualización de la contraseña en Self Service. Nota Importante: No se atienden solicitudes que lleguen desde correo personales

por motivos de seguridad

Servicios Informáticos 2019

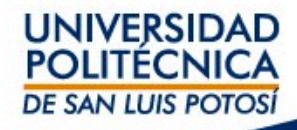